Model EASy-PLUS® Emergency Alert System Encoder/Decoder User's Manual

P/N 0010224001

**Trilithic Incorporated's** latest innovation for your Emergency Alert System is the **EASy-PLUS®** Encoder/ Decoder. The fully featured E.A.S system, highlighted by the **EASy-PLUS®** Encoder/Decoder was designed with the smallest of cable systems in mind, and can handle a system serving 100 subscribers as well as systems handling over 2,000,000 subscribers. With Trilithic's embedded DSP technology and manufacturing, standard features such as FLASH BIOS will guarantee that your **EASy-PLUS®** platform will never go out of style. Periodic updates to the platform are handled with the ease of a simple download from our WEB site. No more disassembly just to change proms or software. With Trilithic's **EASy-NET®** option, a simple phone call from your desktop PC to any one of your remote headends, allows you to retrieve the last 100 E.A.S. events from nonvolatile memory for logging and printing at your office. You'll never miss your FCC required logging because of printer failures, paper jams or lack of paper. Innovations such as built-in AM/FM/NOAA selectable tuners, automatically generated and programmable FCC weekly testing, remote hub-site transmitter, and complete Motorola® digital platform compliance, truly makes this your Emergency Alert System of choice.

## The EASy-PLUS<sup>®</sup> has the following *standard and built-in*, features and benefits:

## § EASy-PLUS® enables parsing of F.I.P.S. codes

The new Trilithic **EASy-PLUS**<sup>®</sup> encoder/decoder distributes individual analog E.A.S. messages structured for, or earmarked for, one specific community or up to sixteen (16) communities located within multi-trunk output headends.

## § Flash BIOS

Trilithic's new **EASy-PLUS**<sup>®</sup> encoder/decoder eliminates the need to remove the unit from the rack, pull the cover or lid and change or upgrade chipsets and proms. Government-regulation modifications or changes, new programming, additional advancements, and many other new features, can easily be handled through a simple upload via the WEB.

## § Programmable RWT (Required Weekly Test) for Automatic Triggering

This feature allows your E.A.S. system to automatically generate a random RWT event, once, within each seven (7) day window, satisfying the FCC requirement for cable systems generating and logging their own weekly test.

## **Stores the most recent 100 emergency alerts**

A nonvolatile Emergency Alert Storage System eliminates the need for attaching a printer at the headends' encoder/decoder to view the most current alerts or events. A continuous update of the last 100 E.A.S. events triggered through Trilithic's **EASy-PLUS**<sup>®</sup> encoder/decoder can be downloaded via a PC at the headend, or through the *optional* **EASy-NET**<sup>®</sup> telephone interface anywhere in the country. E.A.S. events can easily be archived and/or printed on an external dot-matrix printer at the customer's convenience.

Logfile is word-processor compatible.

## § Two (2) internal radios that are each tunable as AM, FM, or NOAA radios

This means you will not have to purchase any additional radios to meet the FCC requirement of LP-1 and LP-2 monitoring stations. Simply tune each of the two radio receivers to either AM or FM, to match the designated LP-1 and LP-2 stations assigned for your area, or the NOAA frequencies if so needed. Dual cards can be installed giving four (4) internal radio selections.

§ Four (4) external radio inputs for added monitoring capabilities

This feature allows you to meet the requirements dictated by some State Emergency Management Plans that may require a possible third, fourth or more monitoring selections.

## **§** Remote hub-site insertion transmitter is included as standard equipment

An internal AFSK TX transmitter is included as standard equipment in the new EASy-PLUS<sup>®</sup> encoder/decoder. This transmitter eliminates all external remote TX components of earlier E.A.S. systems.

The AFSK TX transmitter is self-contained, and includes audio switching capabilities for "tune-to" audio distribution and remote hub-site support via Trilithic's Virtual Controller.

## § Three (3) Programmable dry-contact-closure relays

These programmable relays can be conveniently used for directly driving comb generators, Motorola® OM-1000(s) for digital E.A.S., and multi-vendors distribution switches.

## **§** Audio D/A outputs

Four (4) outputs are included on the **EASy-PLUS**<sup>®</sup> encoder/decoder allowing for simple audio distribution utilizing all technologies of switching.

## § Latest DSP Technology

Trilithic's use of Digital Signal Processing provides the most current engineering and manufacturing processes available.

## § EASy-Plus Setup Program

The simple, user-friendly setup program walks you through the entire system setup easily, upon initialization. No guess work involved.

## § EASy-Plus Standard Features

The **EASy-PLUS**<sup>®</sup> encoder/decoder has a built-in Character Generator, a Microphone for generating your own messages, front-panel Speaker, TTL control lines, front panel Keypad entry, and an Audio Distribution Amplifier.

## **§** Trilithic, Inc. is an ISO-9001 Certified company.

S Trilithic, Inc., has a dedicated Marketing, Sales and Engineering in Indiana, New York and North Carolina committed solely to *YOUR current E.A.S. needs and your future E.A.S. support*.

# CONTENTS

| SECTION | 1 |
|---------|---|

| GENER     |                                                   |                  | 6   |
|-----------|---------------------------------------------------|------------------|-----|
| 1 1       |                                                   |                  | 0   |
| 1.1       | Providentions                                     |                  |     |
| 1.2       | Specifications                                    |                  | _   |
| 1.3       | FCC Certification                                 |                  | 1   |
| 1.4       | Warranty                                          |                  | 8   |
| 1.5       | Claims for Damage in Shipment                     |                  |     |
| 1.6       | Technical Support                                 |                  |     |
|           |                                                   |                  |     |
|           |                                                   | SECTION 2        | _   |
| UNDERS    | STANDING THE EASY-PLUS® SYSTEM                    |                  | .9  |
| 2.1       | Introduction                                      |                  |     |
| 2.2       | Unpacking and Inspection                          |                  |     |
| 2.3       | Front Panel                                       |                  |     |
| 2.4       | Back Panel                                        |                  | 10  |
| 2.5       | Terminal Connections                              |                  |     |
|           |                                                   |                  |     |
|           | TALLATION OVOTEN OUTOV                            | SECTION 3        |     |
| PRE-INS   | TALLATION SYSTEM CHECK                            |                  | 11  |
| 3.1       | Initial Power Application                         |                  |     |
| 3.2       | Self-Testing the Encoder/Decoder                  |                  |     |
| 3.3       | Testing the Parallel Printer Port                 |                  |     |
| 3.4       | Testing the Digital Voice Recorder                |                  |     |
| 3.5       | Testing the Internal Character Generator          |                  |     |
|           |                                                   | SECTION 4        |     |
|           |                                                   |                  | 12  |
|           | Introduction                                      |                  | .12 |
| 12        | Accessing Front Panel Setun Menu                  |                  |     |
| 4.2       | Front Panel Menu Items                            |                  |     |
| 4.5       |                                                   |                  |     |
|           |                                                   | SECTION 5        |     |
| ADVANO    | ED PROGRAMING OF THE EASy-PLUS ENC                | ODER/DECODER     | .13 |
| 5.1       | Introduction                                      |                  |     |
| 5.2       | Loading Setup Program onto your PC or Lanton      |                  |     |
| 53        | EASV-PLUS Software Setup Program                  |                  |     |
| 5.5       | Sustem                                            |                  |     |
|           | System                                            |                  |     |
|           | Counties                                          |                  |     |
|           | Events                                            |                  |     |
|           | Encoder                                           |                  |     |
|           | EAS Logs                                          |                  |     |
|           | Audio In                                          |                  |     |
|           | Audio CFG                                         |                  |     |
|           | CGs                                               |                  |     |
|           | Hubs                                              |                  |     |
|           | I/O CFG                                           |                  |     |
|           |                                                   | SECTION 6        |     |
| FVGA      |                                                   | WIRING           | 20  |
| 6 1       | Introduction Single (Composite) I.E. Bonlacomon   | winting          | 20  |
| 6.2       | Selecting a "Designated E A S Channel" at LE      | t                |     |
| 6.2       | LS 16D Localogo Splitter Decompost and Connect    | tion             |     |
| 0.5       | LO-TOP LOSSIESS Oplitter Flacement and Connect    | lion             |     |
| 0.4       | Auxiliary I.F. Switch Installation (SVV-4)        |                  |     |
| 6.5       | Single (Composite) I.F. Source Modulator Installa | ition (IFS-3)    |     |
| 6.6       | Precision I.F. Level Alignment of the LS-16P Loss | sless Splitter   |     |
| 6.7       | Procedure for precision I.F. Alignment            |                  |     |
|           |                                                   | SECTION 7        |     |
| I.F. (CON | IPOSITE I.F., AUX, I.F., SINGLE I.F.) INTERFACE   | AND INSTALLATION | .22 |
| 7.1       | Introduction Single (Composite) I.F. Replacement  | t                |     |
| 7.2       | Selecting a "Designated E.A.S. Channel" at LF     | -                |     |
| 7.3       | LS-16P Lossless Splitter Placement and Connect    | tion             |     |
| 7.4       | Auxiliary I.F. Switch Installation (SW-4)         |                  |     |
| 7.5       | Single (Composite) I.F. Source Modulator Installa | tion (IFS-3)     |     |
|           | ,                                                 |                  |     |
| EASy-PL   | US® User Manual                                   |                  | -⊢  |

- 7.6 7.7 Precision I.F. Level Alignment of the LS-16P Lossless Splitter Procedure for precision I.F. Alignment

## 

- 8.1 Introduction
- 8.2 S
- 8.3 8.4 L A
- S P 8.5
- 8.6
- 8.7

#### **GENERAL INFORMATION**

#### 1.1 INTRODUCTION

The EASy-PLUS<sup>®</sup> encoder/decoder is a third generation product from Trilithic, Inc. The encoder/decoder is a fully selfcontained system, which includes a NTSC video character generator output, multiple balanced audio outputs, audio and video switching, 100 message queue, speaker and microphone, two internal AM/FM/NOAA radios and four programmable contact closures used for such things as OM-1000 digital switching.

The EASy-PLUS<sup>®</sup> E.A.S. Encoder/Decoder is a two-U rack mounted control center capable of performing manual or automated EAS messaging for cable Headends and Hub sites, in accordance with CFR 47 part 11 FCC regulations, and the EAS Cable Handbook.

The EASy-PLUS® receives E.A.S. messages from up to six audio sources (internal or external), decodes the message, and operates Cable System equipment to replay the message for subscribers. In addition, messages can be originated by the user via local or remote control of the EASy-PLUS®. The E.A.S. audio sources for the EASy-PLUS® include internal AM/ FM/NOAA radios and external audio inputs that can be connected to any known E.A.S. audio source. E.A.S. audio is decoded by the internal AFSK circuitry, sorted, and then interpreted to determine the type of emergency or test. The locations codes for which the emergency applies, and other information supplied in the E.A.S. header are also decoded. If a voice message is contained in the E.A.S. message, it is recorded for playback to subscribers. E.A.S. messages then pass through a series of tests to determine if the message matches predefined, user configurable filters and parameters for your location. E.A.S. activation of the cable system then automatically occurs. To play an E.A.S. message to your subscribers, the EASy-PLUS® activates TTL drivers and Contact Closures, as well as sending commands via RS-485 and High Data Rate AFSK. The EASy-PLUS® also supplies pertinent video and re-encodes and plays the E.A.S. FSK header and recorded audio. The TTL drivers, Contact Closures, and RS-485 commands activate your interface equipment (i.e. I.F. switching, comb generator, baseband character generators) throughout the headend to provide the emergency audio and video to all channels of the cable system. In addition to the E.A.S. messaging capabilities, the EASy-PLUS® logs all received and transmitted messages to a printer, the LCD display, and it's internal log storage area.

The EASy-PLUS<sup>®</sup> has an optional dial-in telephone interface and a unique remote feature using EASy-NET<sup>®</sup> optional software for remote control of the entire system. Using the EASy-NET<sup>®</sup> software, the operator can generate any event code and header by simply clicking on the list of events. Prerecorded, or live audio can also be added to the event.

FLASH-BIOS is used to update the EASy-PLUS® nonvolatile memory, programming, and FCC event codes list.

The EASy-PLUS® encoder/decoder has the ability to parse FIPS codes out to individual counties or areas in conjunction with the appropriate wiring architecture of the cable headend. This keeps the interruptions to a minimum for customers not affected by the alerted area.

Trilithic's unique AFSK transmitter card comes standard in the system. The AFSK signal alerts Trilithic's downstream Virtual Controllers to perform channel insertions at remote hubs, OTNs, and headends for channels not originating at the master headend.

The EASy-PLUS® encoder/decoder can handle cross-county applications as well as cross-state-line scenarios. Multiple states and counties can easily be added with a click-of-the-mouse.

#### 1.2 UNPACKING AND INSPECTION

When your system arrives, immediately inspect its shipping container and contents for visible damage. Keep all packing materials until equipment performance has been confirmed. If any of the equipment is damaged or fails to operate properly due to transportation damage, file an immediate claim with the transportation company or, if insured separately, with the insurance company.

The EASy-PLUS<sup>®</sup> encoder/decoder may, or may not, arrive in a single shipping container. If it arrives in its own container, the EASy-PLUS<sup>®</sup> is a completely self contained system. However, the following is a list of components associated with the EASy-PLUS<sup>®</sup> that will ship in the same container:

One (1) 3 1/2" diskette or a CD which contains the Windows based software setup program One (1) null-modem 9-pin serial data cable One (1) AC power cord

#### 1.3 SPECIFICATIONS Front Panel

Protocol

FCC EAS codes, baud rate of 520.83 bits per second, 2083.3 Hz and 1562.5 Hz mark and space frequencies, respectively.

| Attention Signal<br>Password Protected<br>Front panel menu<br>Front panel display | Dual tone, 853 Hz and 960 Hz. Programmable between 8 and 25 seconds.<br>Menus and tests are enable using a programmable 4 digital front panel code.<br>Used for localized setup and enabling a Required Weekly Test.<br>Indicates user activity<br>Message display for active messages<br>Radio signal input actives. |
|-----------------------------------------------------------------------------------|----------------------------------------------------------------------------------------------------|
| GENERAL SPECIFICAT<br>Operating Temperature:<br>Max. Operating Humidit            | TONS     E.A.S. Encoder/Decoder compliant with all requirements defined in Part 11 of the FCC rules.     E.A.S. Encoder supports NWS SAME protocol decoding, including 1050 Hz tone detection.     0 to +50 C     y:   95%                                                                                            |
| Supply Voltage:                                                                   | 117 VAC +/- 15%                                                                                                    |
| MECHANICAL SPECIFI                                                                | CATIONS                                                                                                    |
| Back Panel:                                                                       | Two RS-232C Serial ports available on DB-9 connectors                                                                                                    |
|                                                                                   | RS-485 Serial port available on a RJ-12 connector                                                                                                    |
|                                                                                   | Parallel port available on a DB-25 connector                                                                                                    |
|                                                                                   | I/O and Audio ports are available on modular terminal blocks                                                                                                    |
|                                                                                   | Antenna inputs are available on 75 ohm "F" connectors                                                                                                    |
| Display:                                                                          | 20 characters by 4 row alphanumeric LCD matrix                                                                                                    |
|                                                                                   | LED Back lighted                                                                                                    |
| Controlo                                                                          | Super-twist LCD                                                                                                    |
| Controis:                                                                         | 4 X 4 Keypad (16 Keys)<br>Conductive Rubber, Tactile Keys                                                                                                    |
|                                                                                   | Numbers 0-9 (and letters A—Z)                                                                                                    |
|                                                                                   | X (cancel) key                                                                                                    |
|                                                                                   | Checkmark (enter) key                                                                                                    |
|                                                                                   | Up, Down, Left, and Right arrows<br>Serial Interface:                                                                                                    |
|                                                                                   | RS-232C compliant interface to standard PC or Laptop PC running Trilithic Setup/control                                                                                                    |
|                                                                                   | software (in window's)                                                                                                    |
| E.A.S. Monitoring:                                                                |                                                                                                    |
|                                                                                   | Monitors up to 6 inputs simultaneously, including;<br>Two laternal Programmable radies (on internal expansion port #1)                                                                                                    |
|                                                                                   | Two Receivers per Radio Board each receiver is selectable as AM_EM_or NOAA Band                                                                                                    |
|                                                                                   | frequency, and amplitude of each receiver is configurable from the Front Panel.                                                                                                    |
|                                                                                   | 75 ohm "F" connectors for the antenna inputs.                                                                                                    |
|                                                                                   | Two External Audio inputs (600 Ohm Balanced)                                                                                                    |
|                                                                                   | External input 2 can be configured for an external microphone                                                                                                    |
| Audio inputs:                                                                     |                                                                                                    |
|                                                                                   | Inputs described in E.A.S. Monitoring Section                                                                                                    |
|                                                                                   | Internal Microphone (available on Front Panel)                                                                                                    |
|                                                                                   | Leiephone Input (optional)                                                                                                    |
| Audio Outputs:                                                                    |                                                                                                    |
| ·                                                                                 | All digital audio generation/recording from codes operating at 48 Khz                                                                                                    |
|                                                                                   | Four Monaural, Balanced Audio Outputs                                                                                                    |
|                                                                                   | Internal Speaker                                                                                                    |
|                                                                                   | FSK Audio Switch: Stereo, Balanced Audio Switch to insert FSK onto Audio Channel                                                                                                    |
|                                                                                   | Volume Control provided for each Output (Balanced Outputs, Speaker, Telephone, AFSK)                                                                                                    |
|                                                                                   | Virtual Controller AFSK Generator                                                                                                    |
|                                                                                   | Internal AFSK Encoder for Communicating with Virtual Controllers Internal stereo balanced                                                                                                    |
|                                                                                   |                                                                                                    |
| CONTROL AND COMM                                                                  | IUNICATION INPUTS/OUTPUTS:                                                                                                    |
|                                                                                   | Ten TTL Output Ports<br>Fach output can drive a minimum of 2 loads                                                                                                    |
|                                                                                   | Two TTL's Dedicated to E.A.S. Channel, Eight TTL's are User Programmable                                                                                                    |
|                                                                                   | Four Contact Closures                                                                                                    |
|                                                                                   | Each relay is capable of switching 2A @ 12 Vdc                                                                                                    |

All Contact Closures are User Programmable Two RS-232C Serial Ports (input and output communications) One RS-485 Serial Port for communications with Trilithic Devices (CG's, Hubs, etc.) One Standard Parallel Port for Printing ASCII text (IEE1284 compliant)

## INTERNAL CHARACTER GENERATOR:

Includes a stereo audio switch to replace Program audio with the E.A.S. Audio Message Gen-locks to a video source or creates stand-alone video (RS-170 NTSC) Capable of providing a Full-Page replacement, static text, and crawls Initial Release includes a Mini-Messenger, Color CC Option that will be available in the future

#### MEMORY AND CONTROLLER:

Firmware upgrades are accomplished via a Serial Port *(from a Windows PC)* Up to 64 Event Records and 64 FIPS Codes can be programmed Maintains a Log of the last 100 E.A.S. Alerts or Messages Two Minutes, nonvolatile audio storage for E.A.S. audio messages One Minute, nonvolatile audio storage for a Tune-To (prerecorded) message

#### **EXPANSION PORTS:**

One TTL Expansion port allows up to 48 additional TTL's or Contact Closures to be added Additional IO can be configured for Location Routing or Headend Equipment One Audio Expansion port allows two additional internal radio receivers or two audio ports One Bus Expansion port provides the ability to add one of the following optional devices: Telephone Access Board MODEM Board (with voice - for Telephone Access capability) COM Expander (additional RS-232, RS-485, or Parallel COM Ports) Note: Unit comes with two radios on one of two audio expansion ports. These can be removed to allow an additional expansion port.

#### 1.4 FCC CERTIFICATION

The Trilithic EASyPlus (model EASyPLUS-1) is certified to comply with part 11 of the FCC rules for EAS Encoders and Decoders and is registered with the FCC under Identification number P4V-EASYPLUS-1.

Changes or modifications to the EASyPLUS not expressly approved by Trilithic Inc. may void the users authority to operate this equipment.

This equipment has been tested and found to comply with the limits for a Class A digital device, pursuant to part 15 of the FCC Rules. These limits are designed to provide reasonable protection against harmful interference when the equipment is operated in a commercial environment. This equipment generates, uses, and can radiate radio frequency energy and, if not installed and used in accordance with the instruction manual, may cause harmful interference to radio communications. Operation of this equipment in a residential area is likely to cause harmful interference in which case the user will be required to correct the interference at his own expense.

#### 1.5 WARRANTY INFORMATION

Following is the Warranty and limitations to Warranty policy of the emergency alert systems equipment manufactured by Trilithic, Inc.

Trilithic, Inc. warrants the EASy-PLUS<sup>®</sup> encoder/decoder to meet or exceed all published specifications set forth in this document and will be free from defects in material and workmanship for a period of two years from date of shipment of unit. Trilithic, Inc. will repair or replace, at its expense, all parts which are defective from faulty material or workmanship. This Warranty does not cover equipment which has been misused and/or altered by the user. Units which become defective during the Warranty period shall be returned to Trilithic, Inc. with shipping charges prepaid by the USER/BUYER. Replacement or repair shall be the sole remedy of the SELLER with respect to any nonconforming equipment and/or parts, and shall be in lieu of any other remedy available by applicable law. All returns to the factory must be authorized by Trilithic, Inc. and in advance of the shipping charges for the EASy-PLUS<sup>®</sup> unit found to be defective within the first thirty days of the Warranty period will be paid both ways by Trilithic, inc. NO OTHER WARRANTY IS EXPRESSED OR IMPLIED. TRILITHIC, INC. IS NOT LIABLE FOR ANY CONSEQUENTIAL DAMAGES THROUGH THE USE OF THIS EQUIPMENT.

#### 1.6 CLAIMS FOR DAMAGE IN SHIPMENT

Claims for shipping damage should be directed towards the shipping and/or freight delivery service used. Claims should be made within seven (7) days to insure prompt handling of the claim.

### 1.7 TECHNICAL SUPPORT

Technical support is handled first, through the supplier of your equipment. If your supplier does not meet your service or repair needs, you may contact the manufacturer directly.

Before any Trilithic Emergency Alert System equipment is returned for repair, the supplier, and/or Trilithic will issue an RMA# (Return Material Authorization). NO EQUIPMENT WILL BE ACCEPTED THAT DOES NOT HAVE THIS RMA NUMBER PROMINENTLY DISPLAYED ON THE OUTSIDE SHIPPING CARTON AND ON THE LABEL. A complete and full description, in writing, regarding the service issues with the equipment must be supplied inside the shipping container with each piece of equipment for which an RMA# has been issued.

The supplier of the EASy-PLUS® system is:

The manufacturer and design group is:

TVC Communications 800 Airport Road Annville, PA 17003 Contact: Ron Mountain Technical Support Manager Ph (800) 233-7600 extension 134 **Trilithic, Inc.** 9710 Park Davis Drive Indianapolis, IN 46235

## UNDERSTANDING THE EASy-PLUS® SYSTEM

#### 2.1 INTRODUCTION

This section includes an overview and description of the EASy-PLUS® equipment including front and rear panel controls, connectors and displays. The EASy-PLUS® encoder/decoder is the device which, when radio station signals are supplied to its internal radios, decodes Emergency Alert System header information when monitoring your (local primary) LP-1 and LP-2 stations, and optionally, your National Weather Service radio signals (on NOAA frequencies 162.400 MHz (WX2), 162.425 (WX4), 162.450 (WX5), 162.475 (WX3), 162.500 (WX6), 162.525 (WX7), 162.550 (WX1). Your LP-1 (local primary one) and your LP-2 (local primary two) radios are usually an FM and AM radio station, respectively. These radio stations are assigned in your state emergency plans, usually available on the home WEB site for your state. Your state plan should detail how your entire state emergency alerting system functions, including your assigned (SP) state primary frequencies and transmitter locations. Your LP-1 and LP-2 broadcasters typically have the obligation to pass through to your encoder/decoder the EAN (that's the Emergency Action Notification-the presidential message) and the RMT (the Required Monthly Test). You will also receive RWT (Required Weekly Tests), which you may, or may not, be required to pass on to your cable system headend. You are required to perform your own locally generated RWT, which can be done from the front keypad, remotely via a telephone, or by using the random RWT generator built into your EASy-PLUS® system.

Your EASy-PLUS® encoder/decoder is the first piece of equipment to receive the alert from your monitoring stations. It will decode the signal, format the message into an NTSC video signal (standard analog format) and present this video to its output port (CG VIDEO OUT). Depending on whether you've looped your "designated E.A.S. channel" video through the CG VIDEO IN, your E.A.S. will either crawl over incoming video, or crawl over an internally generated full-screen E.A.S. page.

The E.A.S. alert audio associated with the message is also available at the rear connector and is distributed to either your I.F. switching interface or your comb generator, just as the video output is distributed to these same interfaces. For remote hub site channel insertions downstream, your EASy-PLUS® has a built-in AFSK in-band data generator for signally Trilithic's remote headend/hub site Virtual Controller. The V.C. is used for multiple applications at remote hub sites for performing channel insertions, remote OM-1000 control for force-tuning Motorola settops during an E.A.S. alert as well as many other off-site applications.

The FCC requires logging of all incoming E.A.S. events and tests. This is accomplished by applying a customersupplied parallel printer (non-Windows driver based) to the DB-25 parallel printer port at the rear of the EASy-PLUS® system.

Visit WWW.TRILITHIC.COM and click on EAS DIVISION to view or download manuals on all of Trilithic's E.A.S. products.

## 2.2 FRONT PANEL

The EASy-PLUS® front panel contains four items.

- Perforated holes for the internal microphone. Perforated area for the internal speaker. LCD display
  - 16 button keypad

The keypad is used for rudimentary setup at the cable headend and for initiating the Required Weekly Test. Most setup features are programmed using the SETUP program provided with each EASy-PLUS® encoder/decoder.

#### ENCODER

Initiating E.A.S. events (other than the RMT and RWT) is accomplished using the SETUP software. Activation of events will be covered in the software setup section of this manual.

#### DECODER

The decoder is an automated mechanism used to decode incoming E.A.S. messages via the baseband radio input signals to the microprocessor.

| 2.3 | BACK PANEL<br>RS-232 COM1<br>COM2 | Used for uploading setup data from PC or Laptop.<br>Future Use.                                                                      |
|-----|-----------------------------------|----------------------------------------------------------------------------------------------------|
|     | PARALLEL PORT:                    | Used for connecting a standard (EPSON emulation) parallel printer for FCC mandatory logging of all incoming E.A.S. events and tests. |
|     | CG VIDEO:                         | IN: Connect "designated E.A.S. channel" video, (your tune-to channel), to CG VIDEO IN, if and only                                   |

if, you plan to use a video distribution amplifier at the CG VIDEO OUT to distribute the video back to your tune-to modulator as well as to your comb generator. **NOTE:** This is done only if you plan to use a "tune-to" video and audio message supplied to your comb generator prior to running the alert on your "designated E.A.S. channel". This will be explained further in the applications section of this manual.

OUT: Connect CG VIDEO OUT to the input of your I.F. source modulator or to your comb generator. If you are using an external video D/A, connect to input of D/A and then connect one output to your comb generator and one output to your "designated E.A.S. channel" video input.

AUDIO EXPANSION 1:

Ch 1: AM or FM or NOAA radio antenna input.

Ch 2: AM or FM or NOAA radio antenna input.

AUDIO EXPANSION 2:

Ch 3: AM or FM or NOAA radio antenna input. Ch 4: AM or FM or NOAA radio antenna input.

RS-485:

For use with Trilithic external character generators, remote Virtual Controllers.

### 2.4 TERMINAL CONNECTOR:

TTL OUTPUTS: The individual programmable outputs which switch between TTL levels of 0 and 5 vdc. Each output is programmable for switching with full system substitution timing, "designated E.A.S. channel" substitution timing or "designated E.A.S. channel" audio-only switch timing. These outputs are generally attached to the I.F. switching component (the LS-16P) or the baseband switching component (the SW-8). This will be explained in more detail in the headend applications section.

#### CONTACT CLOSURES:

Used to connect such devices as a comb generator activation and Motorola OM-1000 Red/Black terminals for digital settop force-tuning.

- AUDIO OUTPUTS: E.A.S. alert audio is presented at all four audio outputs. Use these outputs to connect to E.A.S. distribution equipment such as I.F. source modulator or comb generator.
- AUDIO INPUTS: One extra set of baseband audio inputs used as audio input source #5 & #6 for monitoring stations.
- AFSK SWITCH: Loop through baseband audio path from a modulator (usually your "designated E.A.S. channel) to send AFSK tones downstream to the remote hub site Virtual Controllers.
- AUDIO SWITCH: Input Route the "designated E.A.S. channel" audio through for baseband control of "tune-to" channel. Used usually in conjunction with an external video D/A. See applications section for further information.

Output - Route the "designated E.A.S. channel" audio through for baseband control of "tune-to" channel. Used usually in conjunction with an external video D/A. See applications section for further information.

The INPUT/OUTPUT switch timing correlates to the E.A.S. channel substitution.

## PRE-INSTALLATION SYSTEM CHECK

#### 3.1 INITIAL POWER APPLICATION

When 120 VAC power is applied to encoder/decoder, the system will perform an internal self-check. If the system suffers from any internal failures, an error message or code will most likely be displayed on the LCD readout.

## 3.2 SELF-TESTING THE ENCODER/DECODER

Press the button labeled with a 🗳

Scroll down to Required Weekly Test (RWT) and initiate.

You should hear the header tones and the Required Weekly Test video should appear at the CG OUTPUT. To verify, connect VIDEO OUT to a monitory source or to the input of a modulator and view the television screen for confirmation.

#### 3.3 TESTING THE PARALLEL PRINTER PORT

Attach a standard parallel printer, either dot-matrix, laserjet, or inkjet printer. Make sure the printer does not require a Microsoft Windows® print-driver. The printer should emulate the standard EPSON® mode for parallel printers.

THE EASY-PLUS® ENCODER/DECODER <u>CANNOT</u> LOAD A WINDOWS PRINT-DRIVER. USE ONLY AN EPSON EMULATION (or equivalent) PARALLEL PRINTER.

To test the printer, move through the front panel MENU using the check key and the UP/DOWN ARROWS and move to the PRINT MEMORY CONTENTS section. Press (Print Function) to see if printer works.

## 3.4 TESTING THE DIGITAL VOICE RECORDER

Record audio using the front panel microphone. Playback audio using the menu item for audio playback.

## 3.5 TESTING THE INTERNAL CHARACTER GENERATOR

Initiate a RWT test and view CG OUTPUT at rear of EASy-PLUS® unit.

## 3.6 WIRING RECOMMENDATIONS DURING INSTALLATION.

Shielded audio wires for all TTL and audio connections. Shielded RS-232 and Printer cables. Shielded (coaxial) video cables. Shielded RS-485 data cable connected to the EASyPLUS.

#### BASIC PROGRAMMING OF THE EASy-PLUS® ENCODER/DECODER

#### 4.1 INTRODUCTION

You may skip the BASIC PROGRAMMING in Section 4 and proceed directly to Section 5 to program the entire EASy-PLUS<sup>®</sup> encoder/decoder's nonvolatile memory and storage. The following procedure will require a PC or Laptop computer running Microsoft Windows 95 or later.

The encoder/decoder does not need its setup software to be programmed. The basic functionality of the system can programmed from the front panel keypad to make the system functional for your headend. Basic functions include setup items such as radio station channels to monitor, record and playback of "tune-to" audio track, selecting manual or automatic mode, two-tone duration, time and date, selection of county/FIPS code, and sending an RWT message and EOM.

#### 4.2 ACCESSING FRONT PANEL SETUP MENU

To access the menuing system, press the button labeled with the ( $\Im$ ) check mark and then enter the factory default passcode of 2179. The letters EASy = 2179 for the passcode. Using the UP/DOWN ARROWS to navigate you will have access to the following menu items:

#### 4.3 FRONT PANEL MENU ITEMS

#### SETUP MONITORING

Select which channels are to be monitored (channels 1-6 at the rear panel inputs) Select which channel is assigned to LP-1, and LP-2 respectively Select which channel is assigned the NOAA frequency (WX1 - WX7) (Optional)

TONE CALIBRATION

Setup the 853 Hz, 960 Hz dual tone amplitudes and setup the 1560 Hz and 2083 Hz mark and space amplitudes.

Select frequency, the tone is played on the speaker and audio outputs

#### AUDIO VOLUMES

Select speaker or master audio output levels Select to play an attention tone or route a channel to the speaker/audio output Allow user to change speaker/audio output volume

#### PLAYBACK AUDIO

Play recorded E.A.S. message or prerecorded (tune-to) audio track

SETUP AUDIO SOURCE

Select speaker or audio output Select channels one through six, or NONE

SETUP MANUAL OR AUTOMATIC MODE

Messages are automatically forwarded or require a user to manually resend messages.

SETUP ATTENTION TONE DURATION Duration of tone specified between 8 and 25 seconds.

## SETUP TIME AND DATE

Enter HH:MM:SS for Time Enter MM/DD/YY for Date

#### Encoder Message

Select to send a RWT, EOM, or allow PC to upload a message to encode After selection, will send RWT/EOM or will wait for E.A.S. header from serial port

## ADVANCED PROGRAMMING OF THE EASy-PLUS® ENCODER/DECODER

## 5.1 INTRODUCTION

A null-modem serial cable supplied with the EASy-PLUS unit should be connected between a serial port a the PC or Laptop and COM1 at the rear of the EASy-PLUS unit. **NOTE:** Use only the serial cable supplied with the system.

The advance setup software has been included in the shipping carton with the EASy-PLUS® encoder/decoder. It will be either a diskette or a CD. The setup software allows you to setup the encoder/decoder for your headend for functions such as remote hub site management and channel insertions, FIPS code parsing for segmented I.F. switching or comb generators, when using a local Virtual Controller and SM-16 Trunk Multiplexor (optional), standalone character generators, and much more.

#### 5.2 LOADING SETUP PROGRAM ONTO YOUR PC OR LAPTOP

Load the EASy-PLUS® SETUP program diskette onto your PC or Laptop, using the standard Window's-based loading procedure for software, and then run SETUP.EXE for the EASy-PLUS® system.

## 5.3 EASy-PLUS® SOFTWARE SETUP PROGRAM

#### SYSTEM tab

Double-click on your EASy-PLUS® desktop ICON or start EASy-PLUS® using the START/PROGRAMS button from Windows. The program will open with the SYSTEM tab pre-selected

From the SYSTEM tab, select the appropriate COM port you are using to connect with the EASy-PLUS system. The default is COM1 and this is normally the port you will be need. Select 9600 BAUD rate (factory default).

| 📕 Trilithic EASy Plus Configuration | Program Version 1.24Beta                    |                         |
|-------------------------------------|---------------------------------------------|-------------------------|
| System Counties Events Encoder      | EAS Logo   Audio In   Audio CFG   CGo   Hud | 0 1/C CF3               |
|                                     |                                             |                         |
|                                     |                                             | S 3446                  |
|                                     | $IIHI \cup \mathbb{E}A$                     | SU PLUS                 |
|                                     |                                             | 6 7 -                   |
|                                     | -0                                          |                         |
| COM Port Settings                   | System Information                          |                         |
| Sees Cast Pro-                      | ystem Name<br>Your Jabe Sustem Name Here    | Let Letters<br>Cable 17 |
| СОМІ 🚽                              | bandor                                      | 1                       |
| Select BALD Fate                    | EAS Bruaucay, Statium or Dable System 💌     | EAE Decais              |
| 9600 -                              | lime.zore                                   | chanter                 |
|                                     | Easton 💽 💌 Enabe Day                        | right Savings           |
| 🗶 Elaso Port                        | Antricipitation Pageword                    | Onerator Paraword       |
|                                     | (4 kur bes)  >88-                           | 4Numberv) ×+×           |
|                                     | Mode of Uperation                           |                         |
|                                     | X Manual Mode X Encode /Decoder             | Encoder/Decoder         |
|                                     | init [ hve]                                 | * & System Controller   |
|                                     |                                             |                         |
|                                     | 🕞 Upocd PC 🕴 Upload Data                    | 😴 . Up ood              |
|                                     | meet ate la LASY ILUS                       |                         |
|                                     |                                             |                         |
|                                     |                                             |                         |
|                                     |                                             |                         |

The following listed steps are the only ones needed to bring the EASy-PLUS encoder/decoder on-line and with its proper identity for you headend:

- 1. Select all pertinent information on SYSTEM tab.
- 2. Select STATE/COUNTIES/ADD DELETE on COUNTIES tab.
- 3. Select the EVENTS you would like to pass-through to the cable system on the EVENTS tab.
  - Go back to SYSTEM tab and select UPLOAD CONFIGURATION.

4

#### ENTERING SYSTEM INFORMATION

From the SYSTEM tab, make the appropriate selections for the following:

SYSTEM NAME Enter your cable system name. CALL LETTERS Enter up to an eight character abbreviation for your cable system name in the CALL LETTERS box. ORIGINATOR Select EAS Broadcast Station or Cable System TIME ZONE Select the time zone which your headend resides in. **ENABLE DAYLIGHT SAVINGS** Select if your system headend is in a county/parish which adheres to Daylight Savings Time in April. MANUAL MODE/SLAVE MODE/SYSTEM CONTROLLER MODE Select Encoder/Decoder and System Controller button by left-clicking on it. Slave mode enables the EASy-PLUS® system to be a slave tied directly to Trilithic's PSC-901A or PSC-902 rackmount computer. Currently, the only way to interface with Scientific-Atlanta's DNCS server to run digital EAS on Explorer or Voyager settops is through the use of the PSC-902 networkable controller. UPLOAD PC TIME AND DATE (to EASy-PLUS memory) To set time and date on the EASy-PLUS® system, check for correct DATE, TIME, and TIMEZONE on PC, then click on the Upload PC Time And Date button. UPLOAD CONFIGURATION (to EASy-PLUS memory)

After all data selections are made and all fields are filled in using the EASy-PLUS® setup software, come back to the SYSTEM tab press left-click on the Upload Configuration button.

| 📕 Trilithic FASy Plus Configuratio | i Program Version 1.24Beta 📃 🗖 🔯                                                                                                    |
|------------------------------------|----------------------------------------------------------------------------------------------------|
| Tysten Counties Events Encoder     | EAS Loge   Audio In   Audio CFG   CGe   Hube   I/C CFG                                                                                                    |
|                                    | ITHIC EAS <mark>y PLUS</mark>                                                                                                    |
| COM Part Settings                  | System Information                                                                                                    |
| Salar COM D-#                      | System Name Cal Lotters                                                                                                    |
|                                    | Maur Cable System Mane Hele CableTV                                                                                                    |
|                                    | Criginalo:<br>EAS Detairy Detairy                                                                                                    |
| Select BNJD Fate                   | L4_ Urcacces Clason or Cacle System T Crannel 3 2                                                                                                    |
| 1.10                               | Further Truckle for Selection                                                                                                    |
| M Charle Bark                      | The browner provide provided                                                                                                    |
|                                    | Ad instituti Pesseu - Exercise - Creatur Passeud - Ad institution - Ad institution - Ad institution - Advantage - Advantage - |
|                                    | Mode o' Operation                                                                                                    |
|                                    | X Moruri Minde X <sup>1</sup> ronder/Decoder<br>City (Slave) Encoder/Decoder                                                                                                    |
|                                    |                                                                                                    |
|                                    | Uploa: PD Upload Data Upload Data Upload Upload Data Upload Upload Uploa                                                                                                    |
|                                    |                                                                                                    |
|                                    |                                                                                                    |
|                                    |                                                                                                    |

## SELECTING COUNTIES

#### COUNTIES tab

Select the state your headend is in by pulling down the *Select a State* menu and then left-clicking on the appropriate states. You may select more than one state.

Scrolling down the list of counties, first select your county that the E.A.S. headend system is located. Click on the *County of Licence* button.

Then select the rest of the counties with which you feed cable or fiber to or which you have subscribers currently residing.

You may select outlying counties which you do not have subscribers in so that TORNADO WARNINGS will alert your subscriber base ahead of time on severe weather activities in adjacent counties.

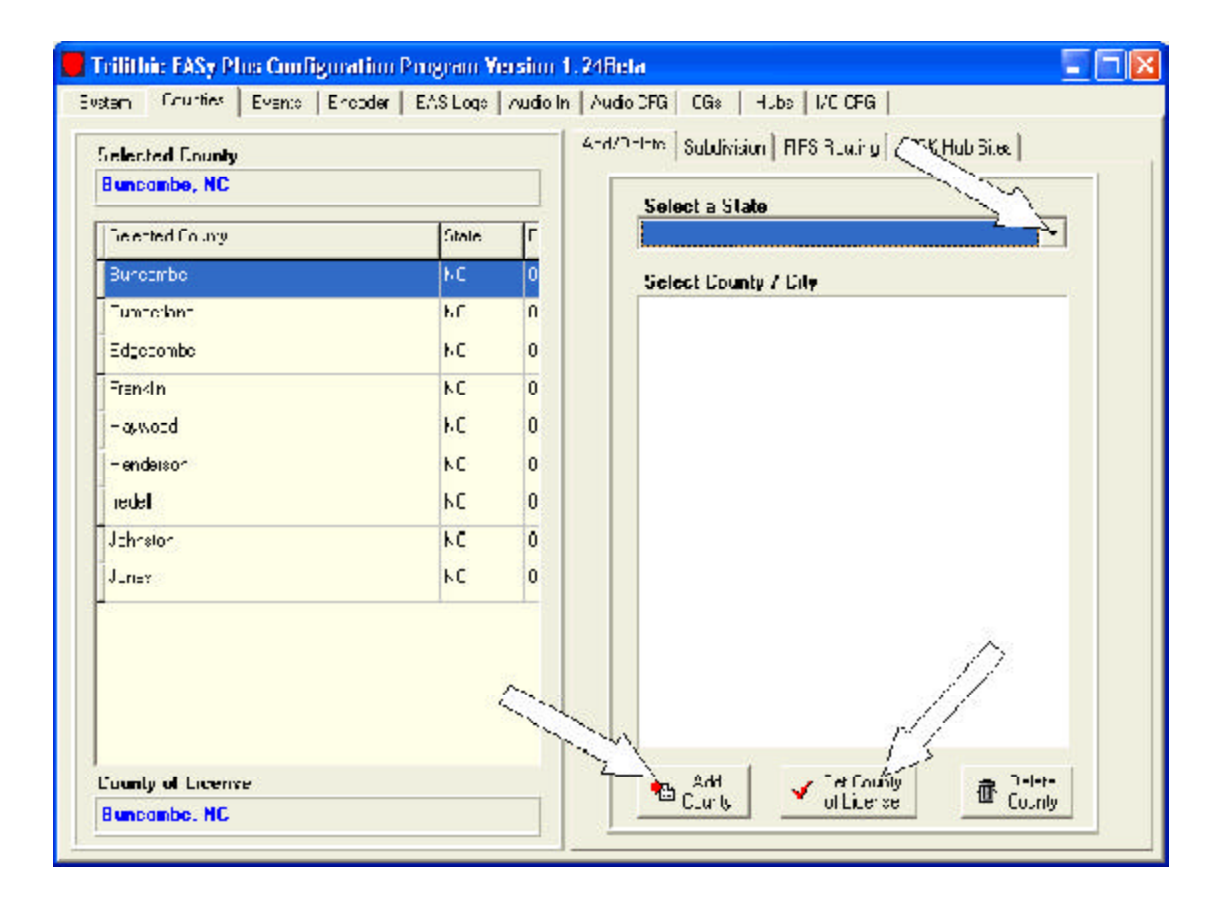

## SELECTING EVENTS

#### **EVENTS** tab

On the EVENTS tab you will check each event desired, and then Enable Selected Event.

To configure for each, click on the *Configuration* tab. Select *EAS Channel*, *Tune To*, or *Full Screen* for the display type of each event.

If remote hub site channel insertions take place, enable the AFSK option by clicking on its button.

Select Valid Originators for the Event enables which type of incoming radio transmission is valid for each event.

| 372 33                        | - ( \    |                                                                                                    |
|-------------------------------|----------|----------------------------------------------------------------------------------------------------|
| lacted Even:                  | 11       |                                                                                                    |
| equired Weekly Test           | <u> </u> | Cooble Selected Event                                                                                                    |
| Eventificante                 |          | - A<br>Configuration   Durnhey   Contect Closures   110 Colpany                                                                                                    |
| Emergency Action Not linetion | EAK 2    | . Select the Event Displan Hode                                                                                                    |
| Emorgancy Action Termination  | FAT      |                                                                                                    |
| Ecquied Monthly Test          | EMT A    | CAS LINAME STRUCTOR ALL SUPER                                                                                                    |
| Fequied Weekly Test           | PWT-     | Enable CRe an Ab Sites for the Event                                                                                                    |
| Administrativo Messago        | ACR      | Contraction of the state of the state of the |
| Blasard Warning               | BZW      | AFSN FranciaFFS Ian Diamatar Aut Stra                                                                                                    |
| Civil Emergency Message       | СЕМ      | 2011/112 ET au a constration presentation antistiquitat                                                                                                    |
| Evacuation immediate          | EM       | Crawl 🔄 Elach d'CG Display Molic                                                                                                    |
| Flash Flood Etatement         | FFE      | 🔽 Frehe Esternet Tür Staffn                                                                                                    |
| Rest Rood'Wamine              | FF√      | Salard Valut Brownshop for the based                                                                                                    |
| Rest Flood's/alch             | FFA      | Select wants brighters for the Event                                                                                                    |
| Flood Statement               | FLE      | VLIV VLAS VWXII                                                                                                    |
| Hood Mann g                   | FLW .    | Autorities Carro System Weather Sorvice                                                                                                    |
| Hood Walch                    | HLA      | E & domatically Forward Enduard Machine Tests                                                                                                    |
| Contract Contract             |          |                                                                                                    |

#### **EVENTSCounties**

For each event enabled you must attach the COUNTIES to that event. Click on the *Counties* tab and check each appropriate county for that event.

| Configuration | Counties           | Conta     |
|---------------|--------------------|-----------|
| Select Vali   | d Counties I       | for the E |
| Bunco         | mbe, NC<br>dand NC |           |
|               | ombe, NC           |           |
|               | iod, NC            |           |
| Hende         | rson, NC<br>NC     |           |
| Johnst        | on, NC             |           |
| L Junes,      | NC                 |           |

## SELECTING CONTACT-CLOSURES

#### **EVENTS Contact Closures**

Typical headend components which need a contact-closure to operate are a comb generator or Motorola's OM-1000 data modulator.

During the enabling and configuration of each event, there will normally be a contact-closure paired with the event. The relay contacts are found at the rear of the EASy-PLUS® system.

Enable the necessary number of contact-closures at the rear terminal strip of the EASy-PLUS® unit by clicking on the Enable buttons. There are four (4) available.

| Corfiguration | Countes  | Contact Dr   | 291 RT      | TTLO                | s:rdn |
|---------------|----------|--------------|-------------|---------------------|-------|
|               |          |              |             |                     |       |
|               | Select ( | Contact Clo  | anca        | for the             | Even  |
|               | 4        |              | E<br>Lionia | inapie<br>act Licsu | re    |
|               | Con      | lact Desure  | 1 🗸         | C.C.1               |       |
|               | Con      | lact Closure | 2 X         | 6.6.2               |       |
|               | Cun      | lad Dusule   | 3 X         | 0.03                |       |
|               | Chr      | lart Drsue   | 4 <u>×</u>  | C.C 4               |       |

#### SELECTING TTL OUTPUTS

#### EVENTS TTL Outputs

Make sure to enable each of the TTL Outputs you intend to use for each event selected. The timing for each individual TTL output will be set using the I/O CFG tab.

Enabling TOO many outputs is not a problem. Just make sure the outputs you ARE using are enabled.

|            | Enable TTL               |
|------------|--------------------------|
| TTLOJL     | 🗸 I II 1                 |
| - WA       | V TTL2                   |
| / 10.13    | <ul><li>✓ 1100</li></ul> |
| TTI 0.24   | V TTLA                   |
| TTL 0.00   | √ TTL5                   |
| TTL 0ut B  | V TTL6                   |
| TTL 0.17   | <b>√</b> TTL7            |
| TTL 0.4 E  | V TTL8                   |
| HEU.C:     | V TTL9                   |
| TTL Out 10 | V 1111                   |

### SETTING AUDIO INPUTS

#### AUDIO CFG

Enable the Radio Receiver Board and then select FM or AM frequency band.

Set the frequencies needed in your local area. Your local LP-1 and LP-2 monitoring stations can be found in your state's SECC E.A.S. plan or contact a local radio or television broadcaster.

If you cannot find a copy of the plan try contacting the FCC or go on-line to <u>WWW.FCC.ORG</u> and search their E.A.S. database.

| nties   Events   Encoder   EAS Logs Audio In   Aud                                                      | lio CFG   |
|----------------------------------------------------------------------------------------------------|-----------|
| Audio Expansion 1 (Inputs 1 & 2)<br>Not Installed<br>Radio Receiver Board<br>Baseband Audio Input Board | - 4 e C C |
|                                                                                                    |           |
| Radio Receiver 1<br>Theceiver Band<br>X AM V FM X NDAA                                                  | 8         |
| Receiver<br>Frequency 93 🜩 月 🕏 MHz                                                                      | R<br>Fre  |
| Radio Receiver 2<br>Receiver Band                                                                       |           |
| ✓ AM X FM X NOAA                                                                                        | 0         |
| Receiver<br>Frequency 880 🗲 KHz                                                                         | R<br>Fre  |

When selections are complete, go back to the System tab and click on Upload Configuration.

## EASy-PLUS® Encoder/Decoder Installation and Wiring

## 6.1 INTRODUCTION

The EASy-PLUS® receives E.A.S. messages from up to six audio sources (internal or external), decodes the message, and operates Cable System equipment to replay the message for subscribers. In addition, messages can be originated by the user via local or remote control of the EASy-PLUS®. The E.A.S. audio sources for the EASy-PLUS® include internal AM/FM/ NOAA radios and external audio inputs that can be connected to any known E.A.S. audio source. E.A.S. audio is decoded by the internal AFSK circuitry, sorted, and then interpreted to determine the type of emergency or test. The locations codes for which the emergency applies, and other information supplied in the E.A.S. header are also decoded. If a voice message is contained in the E.A.S. message, it is recorded for playback to subscribers. E.A.S. messages then pass through a series of tests to determine if the message matches predefined, user configurable filters and parameters for your location. E.A.S. activation of the cable system then automatically occurs. To play an E.A.S. message to your subscribers, the EASy-PLUS® activates TTL drivers and Contact Closures, as well as sending commands via RS-485 and High Data Rate AFSK. The EASy-PLUS® also supplies pertinent video and re-encodes and plays the E.A.S. FSK header and recorded audio. The TTL drivers, Contact Closures, and RS-485 commands activate your interface equipment (i.e. I.F. switching, comb generator, baseband character generators) throughout the headend to provide the emergency audio and video to all channels of the cable system. In addition to the E.A.S. messaging capabilities, the EASy-PLUS® logs all received and transmitted messages to a printer, the LCD display, and it's internal log storage area.

## 7.2 INSTALLATION AND WIRING OF THE EASY-PLUS® ENCODER/DECODER

Typical installation of the encoder/decoder requires the operator to attach radio antenna inputs at the Audio Expansion 1 coaxial input connectors, attach AUDIO and CG VIDEO Outputs to either an I.F. source modulator or audio input to a comb generator, and attach either TTL control line output to I.F. switching devices or a contact-closure output to the comb generator. Optional control of the Motorola OM-1000 QPSK modulator is accomplished by using a secondary contact-closure attached to the red and black terminals at the rear of the OM-1000.

# 7.3 PINOUT DESIGNATIONS AT THE REAR PANEL OF THE EAS-yPLUS® ENCODER/DECODER. asf

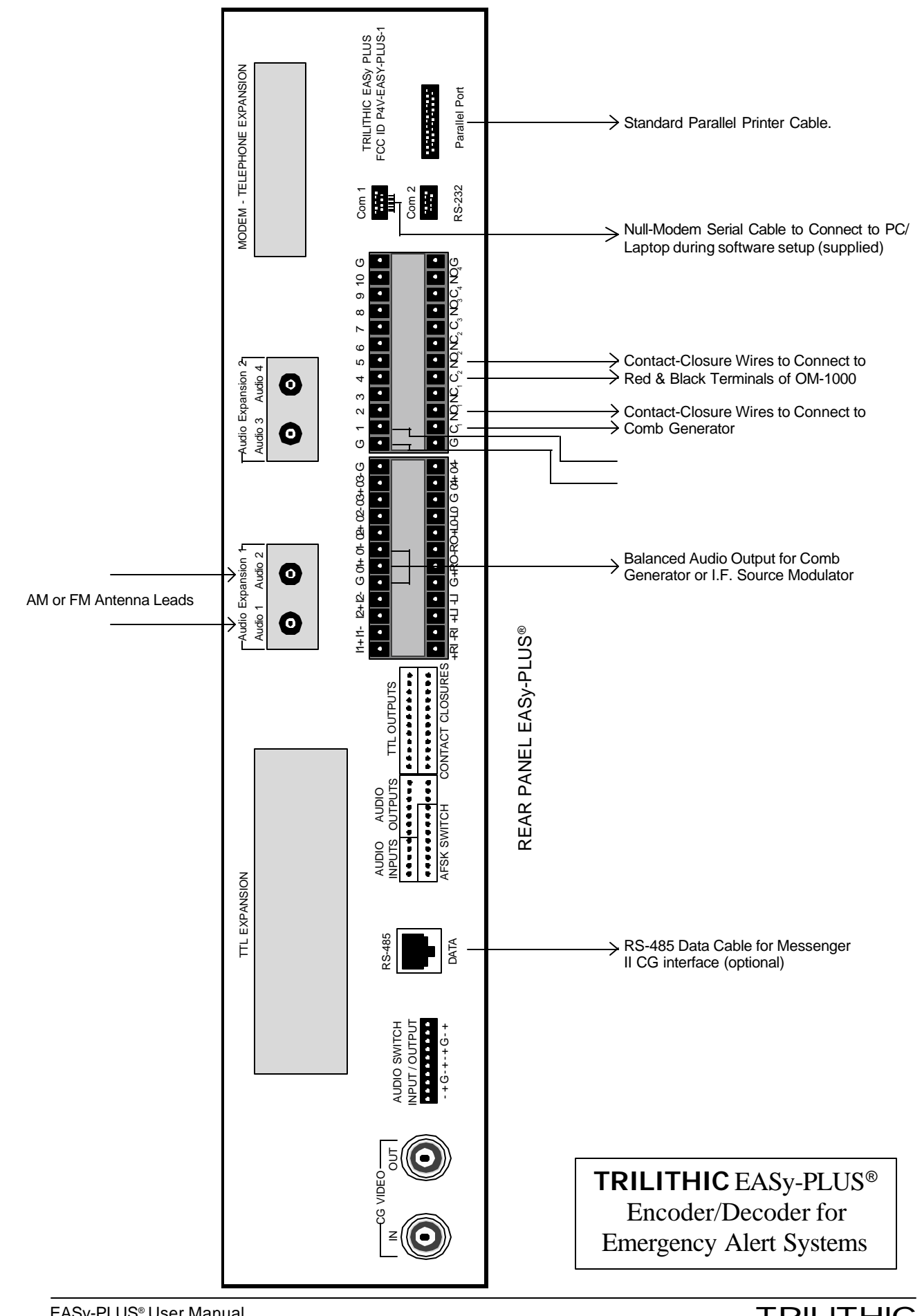

≽

## I.F. (Composite I.F., Aux. I.F., Single I.F.) INTERFACE and INSTALLATION

## 7.1 INTRODUCTION Single I.F. Replacement

Composite I.F. (both visual and aural intermediate carriers on the same coaxial cable) replacement is a technique which is used to change the program content on a channel without altering the RF output carrier frequency or amplitude. With this technique you will need to install an I.F. switch in the composite I.F. loop-through on the rear of the modulator or processor housing (i.e. the channel's rack mount assembly). Generally, modulators have this I.F. loop on the back of the housing. In some cases, you may be able to install the loop into the housing to implement this type of switching. For the E.A.S. application, the alternate I.F. signal will be taken from an independent distribution system which will be explained as you move through this manual.

#### Single (Composite) I.F. Switch Installation (SW-1)

The first step when assembling the E.A.S. system is to install an SW-1 or SW-4 switch on the rear of each modulator or processor. The SW-1 is a three terminal device used to substitute the current I.F. source with an alternative I.F. source. The SW-4 switch is a two terminal device with a terminal strip localize as a contact-closure for such chassis as the S-A Continuum modulators and processors.

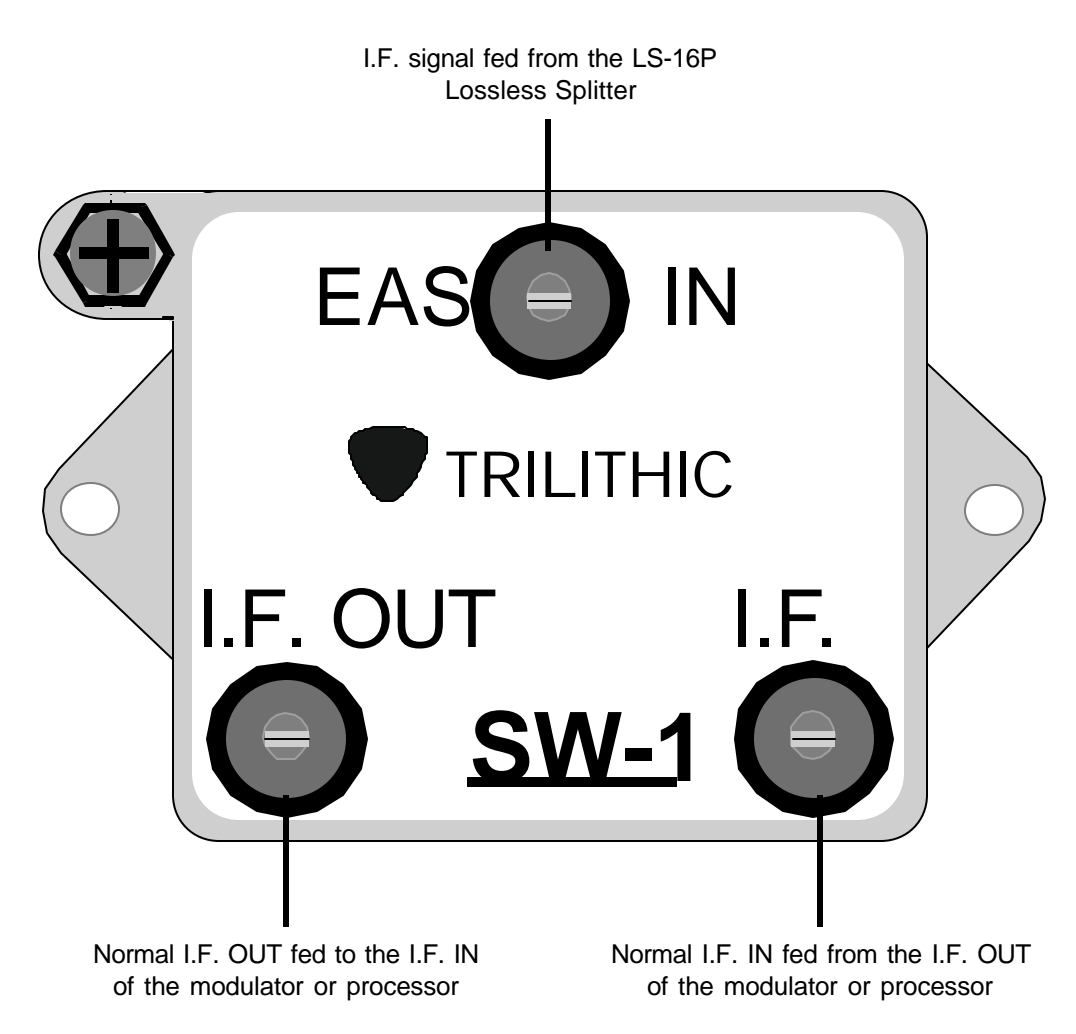

For each SW-1 installed, you will need two (2) 75 Ohm cables of equal length about three (3) to six (6) inches in length. The next step will cause a brief interruption of the channel involved while the I.F switch is being connected, but the signal will return once the switch is installed.

Connect the 75 Ohm cable from the **I.F. OUT** of the modulator or processor to the **I.F. IN** of the SW-1 switch. Connect the I.F. OUT of the SW-1 switch to the **I.F. IN** of the same modulator or processor. See the following diagram. You will

connect the EAS IN at the SW-1 switch later in this procedure.

Repeat this procedure on all modulators and processors that have a composite I.F. loop-through on the rear of their housing.

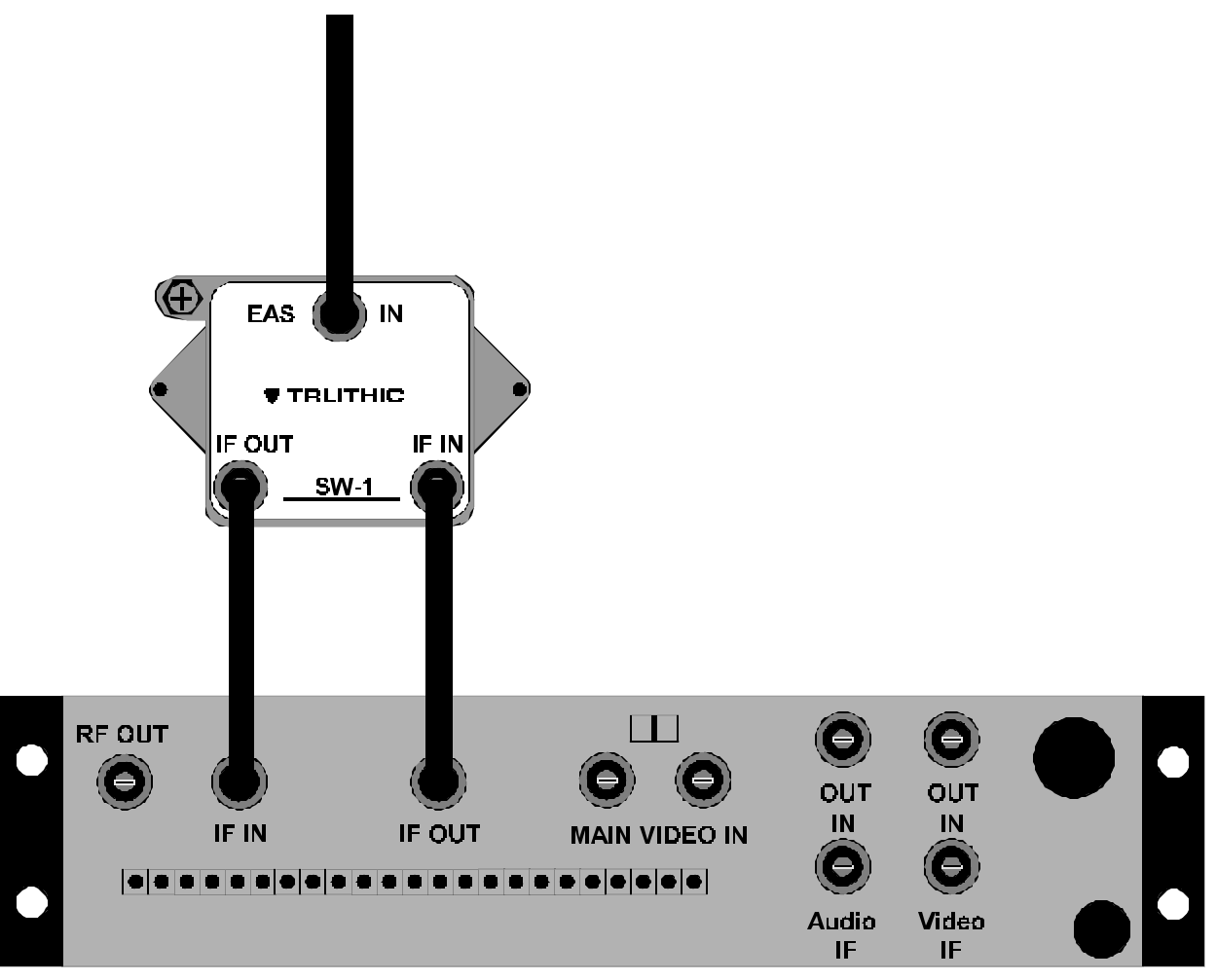

## 7.2 Selecting a "Designated E.A.S. Channel" at I.F.

You will assign one channel on the cable system as the "Designated E.A.S. Channel". This is the channel on which all E.A.S. alerts and messages received via your Local Primary monitoring stations (i.e.: AM, FM, or NOAA) will be displayed. Depending on installation techniques used, these messages and alerts will appear in the form of a gen-locked crawl message over either the existing video or over a full page blue background. Selecting a low priority channel (one which is not trapped or scrambled as it enters every home on the system) as the "Designated E.A.S. Channel" is optimum. Generally, a community access channel, government channel, or character generator channel in the VHF television band (i.e.: ch. 2-13) is ideal to use for the "Designated E.A.S. Channel".

#### NOTE: IN ALMOST ALL INSTANCES A MODULATOR WITH A COMPOSITE I.F. LOOP WILL BE USED FOR THE "DESIGNATED EAS CHANNEL". THERE ARE EXCEPTIONS, SUCH AS BASEBAND OR CHARACTER GENERATOR EAS SYSTEMS OR COMBINATIONS OF BASEBAND AND I.F. SYSTEMS. THESE EXCEP-TIONS WILL BECOME APPARENT IN EACH INTERFACE SECTION OF THIS MANUAL.

#### 7.3 LS-16P Lossless Splitter Placement and Connection

The LS-16P is a precision I.F. distribution amplifier (D/A) which has a 20dB continuously variable precision attenuator for I.F. alignment on each of its 16 output connections. The LS-16P is also used to insert a DC drive voltage on the output drop cable's center conductor for activating each SW-1 or SW-4 switch, as well as other LS-16P input connections when the EAS system is activated.

For most applications, multiple LS-16P(s) will be needed. In all installations, the first LS-16P, which receives its input

from the I.F. source modulator, should be labeled by the customer as the "<u>Primary</u> LS-16P". Any other <u>Primary</u> LS-16P output port may be used to drive <u>Secondary</u> LS-16P(s) input ports or SW-1 and SW-4 switches.

For example, in a typical headend of 46 channels you will need three (3) LS-16P(s). One LS-16P will serve as the <u>Primary</u> and the two (2) remaining LS-16P(s) will serve as <u>Secondaries</u>. Total channel capacity will be twelve (14) ports from the <u>Primary</u> LS-16P, with the remaining two (2) ports of the <u>Primary</u> feeding two (2) <u>Secondary</u> LS-16P(s). Two (2) times sixteen (16), or thirty (32) ports from the <u>Secondary</u> LS-16P(s) added to the fourteen (14) ports leftover from the <u>Primary</u> LS-16P totals 46 ports.

As shown in the following diagram, one (1) LS-16P will serve up to sixteen (16) remotely located SW-1 and/or SW-4 equipped modulators and processors and/or <u>Secondary</u> LS-16P(s). When installing the LS-16P, place in bays or racks where their distribution coverage will be maximized. See the following diagrams.

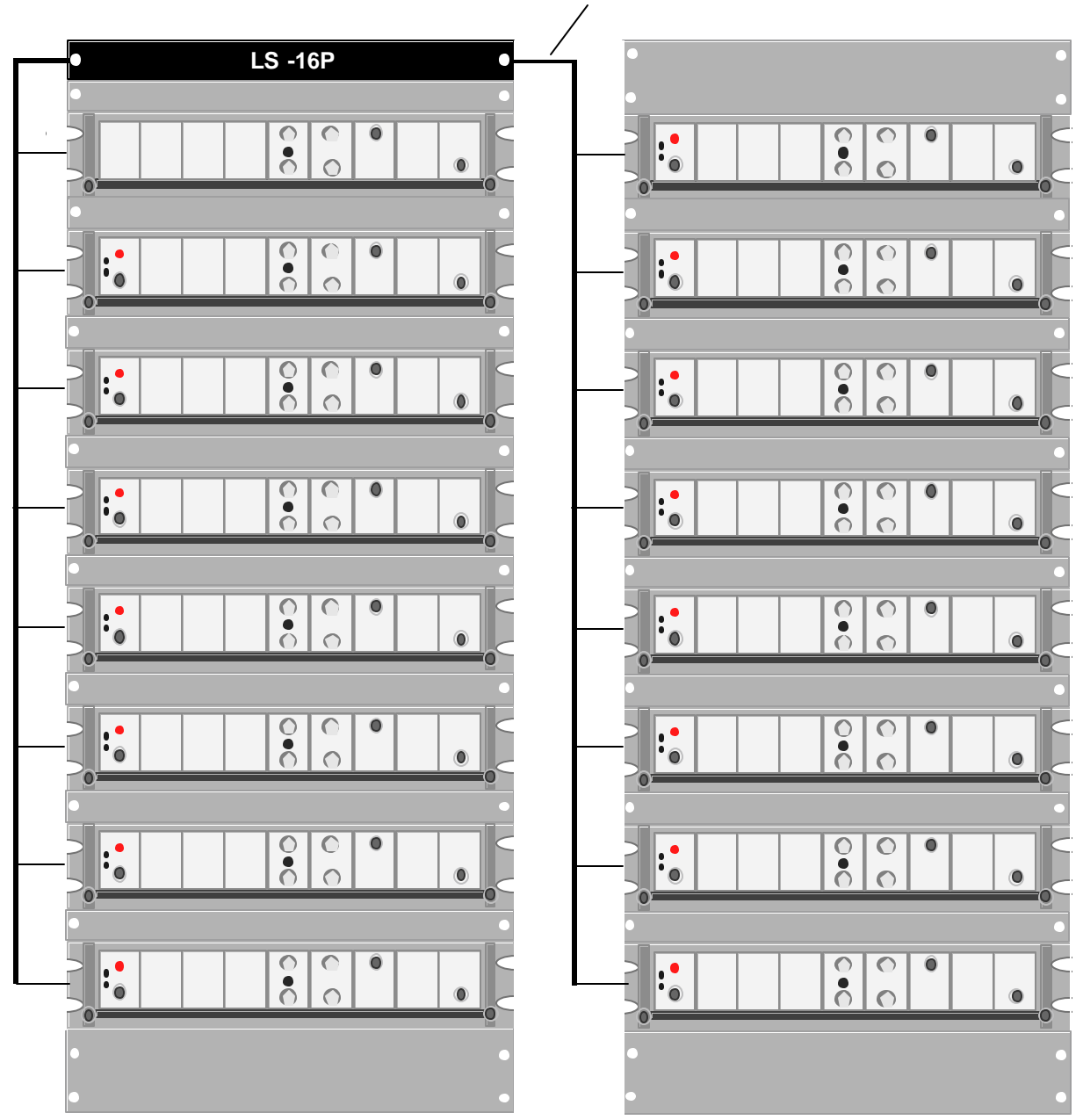

Bundled drop cable feeding I.F. switches

Typical LS-16P Placement and Connection.

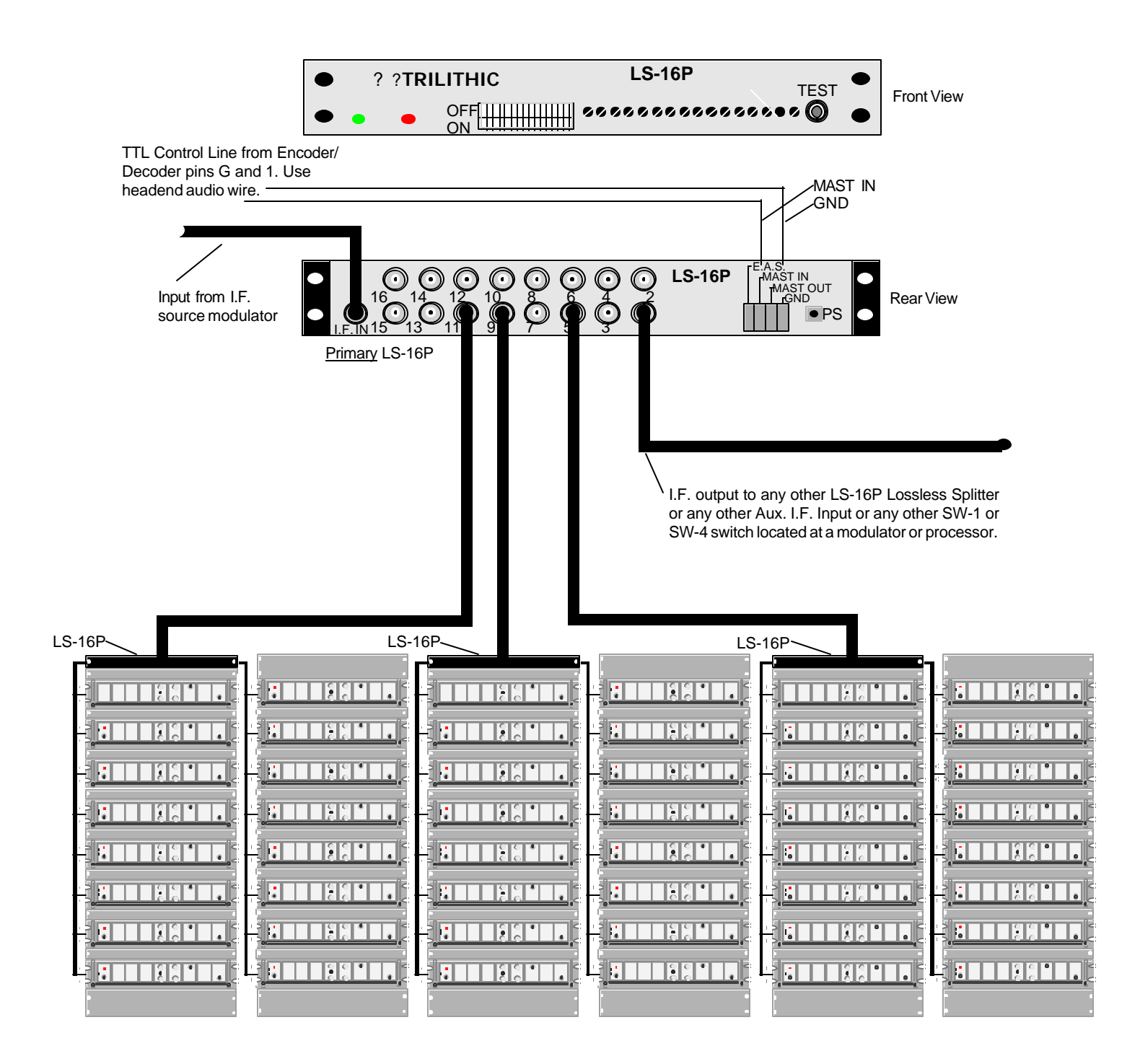

The composite I.F. distribution system is now installed.

### 7.4 Auxiliary I.F. Switch Installation (SW-4)

The SW-4 switch is used to locally activate a contact closure on the rear of a modulator or processor enabling the internal I.F. switch built into the chassis. The E.A.S. I.F. signal and DC current are fed to the input port of the SW-4 switch from the LS-16P. The signal passes through the switch to the Aux. I.F. Input port on the rear of the modulator or processor. The DC current is blocked at the input to the SW-4 and converted to a normally open (N/O and N/C) contact closure. The N/O terminal of the SW-4 should be attached to the rear of the modulator on the appropriate screw terminal to cause the internal I.F. switch to activate when the LS-16P distribution system sends its signal to the SW-4. The ground terminal on the SW-4 should also be attached to an appropriate grounding point on the modulator or processor.

#### 7.5 Single (Composite) I.F. Source Modulator Installation (IFS-3)

The I.F. modulator receives its video signal from the CG VIDEO OUT at the rear of the EASy-PLUS® and audio from the terminal strip and modulates these signals onto I.F. subcarriers. Once the IFS-3 source modulator is mounted, connect the **RF OUT** port to the **I.F. IN** port on the <u>Primary</u> LS-16P.

#### 7.6 Precision I.F. Level Alignment of the LS-16P Lossless Splitter

The LS-16P was designed for precision I.F. output level adjustment. In most instances, different modulators or processors require different I.F. input levels to maintain proper RF output levels due to the absence of an AGC at the I.F. stage. It is imperative that the headend maintain the same R.F. output level on each channel during an entire E.A.S. sequence of events. When alternate I.F. levels match those I.F. levels which are currently present at the rear of the modulator or processor, system wide stability of the trunk amps, pilot carriers, slopes, R.F. levels and scrambling systems will be maintained.

DC power is delivered through the coaxial cable's center conductor to enable the <u>Secondary</u> LS-16P(s), the SW-1(s), and the SW-4(s) switches.

# CAUTION: DO NOT INSTALL FIXED OR VARIABLE ATTENUATOR PADS IN THE INPUT OR OUTPUT CABLES OF ANY LS-16P LOSSLESS SPLITTER. ELECTRICAL SHORTING OF THESE DEVICES MAY OCCUR.

The I.F. alignment procedure consists of setting the output level of the I.F. source modulator and then setting the output levels on the <u>Primary</u> and <u>Secondary</u> LS-16P(s) for proper I.F. levels at the rear of the modulators and processors. The Master Gain on all LS-16P(s) is factory set to unity gain. This adjustment should not need to be reset. Each 20dB potentiometer on the front panel of the LS-16P is factory set to 0 dB loss (i.e.: 42 dBmV output on each port of the LS-16P if the IFS-3 is set to 42 dBmV output.)

The test point on the front panel of the LS-16P(s) is to check for signal presence **ONLY**. No test alignment measurements should be made at this test point.

#### 7.7 Procedure for precision I.F. Alignment:

- 1. Set the output level of the I.F. source modulator to maximum and then pad its output down to 2 dBmV higher than the highest I.F. level on your modulators/processors (typically 32-42 dBmV). Set the audio carrier level 13-17 dBmV down from the video carrier.
- 2. Turn all J1 J16 dip switches on the front panel of the <u>Primary</u> LS-16P to **OFF** (disabled), except for those dip switches which control the feeds of the <u>Secondary</u> LS-16P(s) INPUTS. These dip switches will remain **ON** (enabled) at all times.
- 3. Enable the I.F. alignment mode in the menu system of the EASy-PLUS<sup>®</sup> encoder/decoder.
- 4. Using a spectrum analyzer or field strength meter connected to the trunk line test point, identify the channel under alignment.
- 5. If applicable, be sure to disable any I.F. AGC switches on all modulators in the headend under I.F. alignment.
- 6. Looking at the channel under alignment on the spectrum analyzer or field strength meter, note the output level.
- 7. Turn the dip switch **ON** (enable) for the channel under setup, **ONLY**. This will enable the SW-1 or SW-4 switch at the rear of the modulator or processor under setup. You should now see the "I.F. Alignment Screen" appear on the television on the channel under test channel.
- 8. Using the respective potentiometer J1 J16 on the front of the LS-16P for the channel under alignment, turn the potentiometer counterclockwise until the exact R.F. output level is achieved on the spectrum analyzer or field strength meter.
- 9. Turn the appropriate dip switch back **OFF** (disable) on the LS-16P.
- 10. Proceed to the next channel and repeat steps 4 through 10 until all channels are aligned.
- 11. Turn the I.F. AGC(s) **ON** for all modulators.
- 12. At the keypad of the EASy-PLUS unit, take the menu system out of I.F. alignment.
- 13. Turn all dip switches **ON** (enable).

# CAUTION: The EAS system will not trigger in the automatic mode for an EAS alert while the system is in the "I.F. Alignment" mode.

You have now completed the composite precision I.F. alignment procedure.

COMB GENERATOR INTERFACE and INSTALLATION

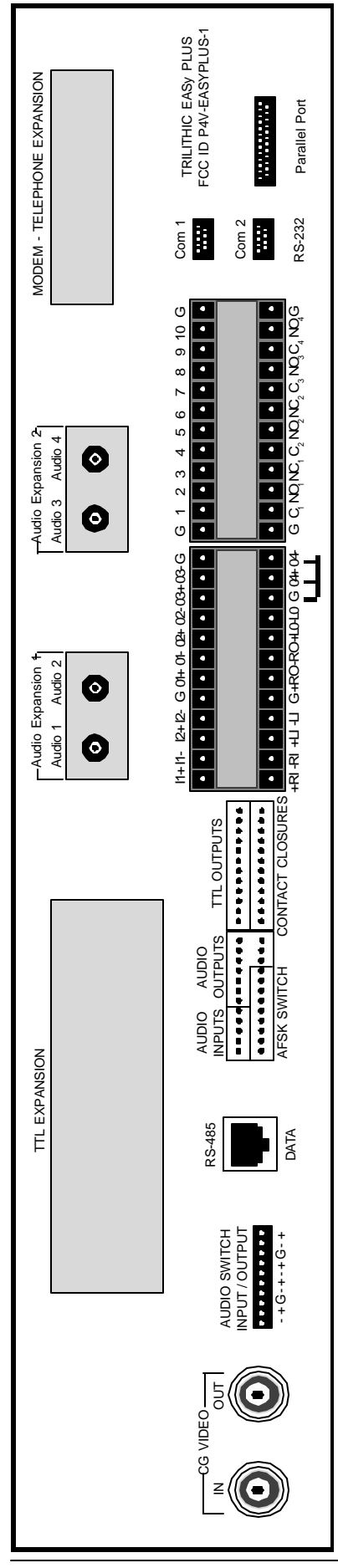

Rear Panel

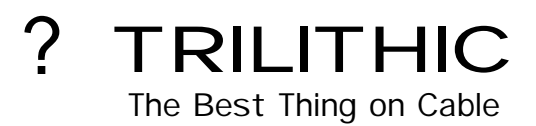

9710 Park Davis Drive Indianapolis, IN 46235 (317) 895-3600

P/N 0010224001

Made in U.S.A.

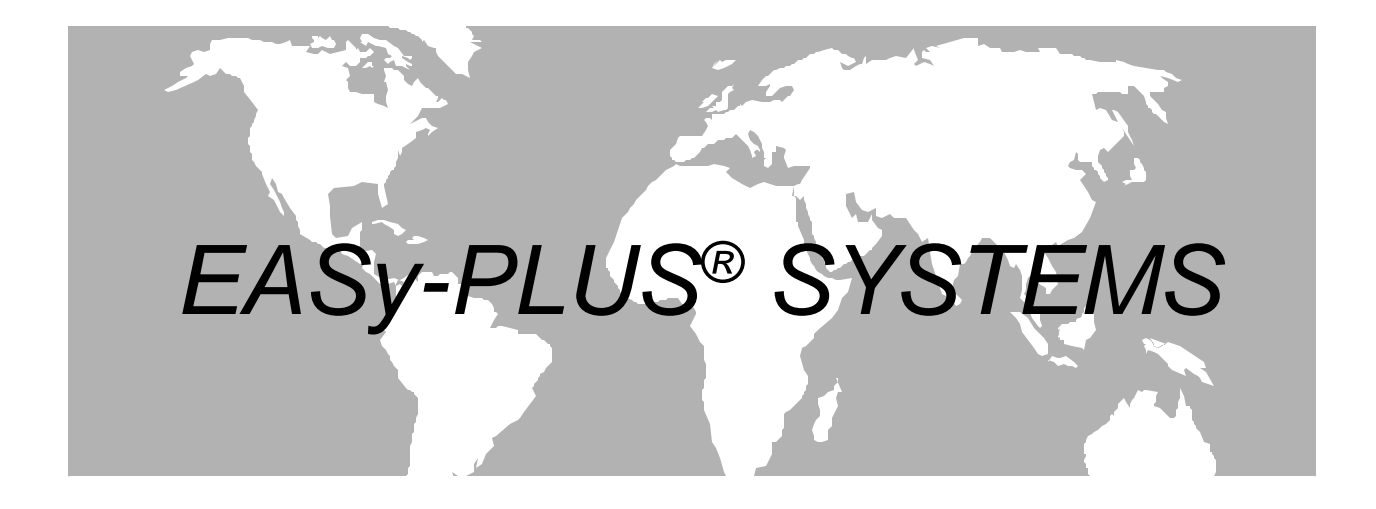

# INSTALLATION AND OPERATION MANUAL

# Emergency Alert System Model: EASy-PLUS<sup>®</sup> Encoder/Decoder

Revision: 1.02

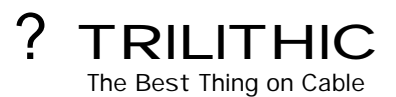